# **KUNA Registration Walk-Through**

Check out the comments on each page. Each one will vastly help you understand the best solutions to work on your conference registration.

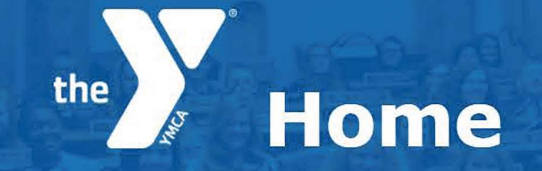

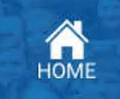

### SCHOOLS AND STUDENT YMCA MEMBERS

This is a list of your school(s). You can view students and adults associated with each school. You can also view your current Student YMCA memberships and add more students as needed. Memberships need to be renewed after August 1st each year.

| School         | Students         | Adults          | Student YMCA Members     |  |  |
|----------------|------------------|-----------------|--------------------------|--|--|
| Grayson Co. HS | 45 View/Add      | 2 View/Add      | YES [Affiliate Students] |  |  |
|                | 21 Forms Missing | 0 Forms Missing | 38 Members   \$410 Owed  |  |  |

### **ASSEMBLY INTENT**

If you would like to register for your school for KYA or KUNA, you must submit an Intent Form. Once your form is processed and approved, you'll receive notification when the registration form is available.

### NEW INTENT

### **ASSEMBLY REGISTRATION**

| School         | Assembly Dates            | Reg. Deadline      | Status                  |           |       |
|----------------|---------------------------|--------------------|-------------------------|-----------|-------|
| Gravson Co. HS | KYA HS 2: Nov 19-21, 2017 | 10/3/2017          | Approved Pre-Reg.       | Details 🖸 |       |
| Grayson Co. HS | Test Session KYA          | 9/20/2017          | Intent Approved         | Details   | Start |
| Chudenter      | 16                        | 0                  | 21                      | •         |       |
| Students:      | <b>10</b> estimated       | <b>U</b> attending | <b>ZL</b> forms missing | •         |       |
| Adults:        | <b>2</b> estimated        | <b>0</b> attending | <b>0</b> forms missing  |           |       |
| Supreme Court  | Supreme Court Team is re  | quested.           |                         |           |       |

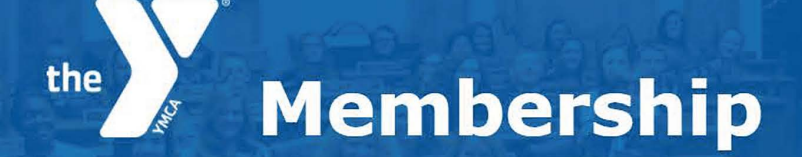

SUBMIT MEMBERSHIP

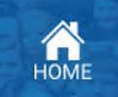

Membership is \$10 per student, making them members of our Y and qualifying them for a \$10 discount on each of our four major programs (KYA, KUNA, LTC, and GFI). Schools with member affiliation also receive extra resources from the Kentucky YMCA. Please check the boxes for the students that you want to create memberships for. At KYA or KUNA, only delegations with 100% Student YMCA membership can have Candidates for Presiding Officer.

In this step you can also identify your student YMCA officer positions. Student officer positions are not required.

| First Name | Last Name    | Preferred I | Name Grade | Affiliated | <b>Officer Position</b> | 1        |
|------------|--------------|-------------|------------|------------|-------------------------|----------|
| Blake      | Childress    |             | 11         |            | None                    | ÷        |
| Brennan    | Childress    |             | 12         |            | None                    | ÷        |
| Lincoln    | Nichols      |             | 11         | Yes        | None                    | ¢        |
| Kennedy    | Childress    |             | 12         | Yes        | Service Chair           | ¢        |
| Isaac      | Jarboe       |             | 11         |            | None                    | *<br>*   |
| jessica    | manion       |             | 10         | Yes        | None                    | \$       |
| Shelby     | Pierce       |             | 10         | Yes        | None                    | \$       |
| Payton     | Abney        |             | 10         | Yes        | None                    | \$       |
| Dathanial  | Troublefield | Thane       | 9          | Yes        | None                    | <b>.</b> |

# Advisor Agreement

**TODO: Add Instructions here** 

Lorem Ipsum is simply dummy text of the printing and typesetting industry. Lorem Ipsum has been the industry's standard dummy text ever since the 1500s, when an unknown printer took a galley of type and scrambled it to make a type specimen book. It has su

 $\mathcal{P}$ 

It is a long established fact that a reader will be distracted by the readable content of a page when looking at its layout. The point of using Lorem Ipsum is that it has a more-or-less normal distribution of letters, as opposed to using 'Content here, co

There are many variations of passages of Lorem Ipsum available, but the majority have suffered alteration in some form, by injected humour, or randomised words which don't look even slightly believable. If you are going to use a passage of Lorem Ipsum, yo

\* Signature

the

Starla Whitaker

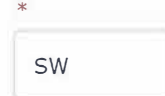

НОМЕ

| * |    |  |  |
|---|----|--|--|
|   | sw |  |  |

| ^ |    |   |  |
|---|----|---|--|
|   | SW | J |  |

SUBMIT

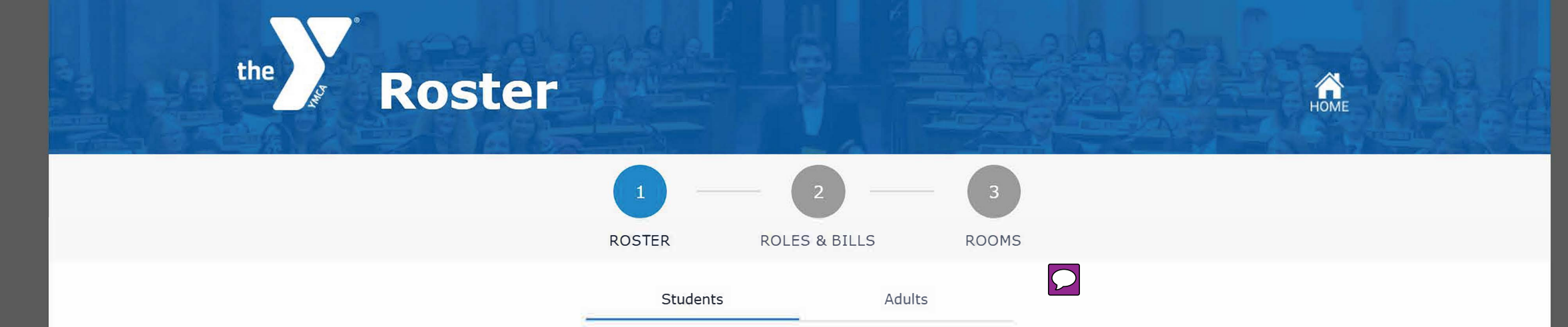

Please select the students attending KYA from the following roster list. You can only select students who have submitted the delegate information form. You can view the details submitted by a student and add any additional relevant information by clicking advisor comment.

|            |              | You            | currently have 0 | student(s) checked as a | ttending. |           |                |
|------------|--------------|----------------|------------------|-------------------------|-----------|-----------|----------------|
| First Name | Last Name    | Preferred Name | Grade            | Affiliated              | Info Form | Attending |                |
| Blake      | Childress    |                | 11               | No                      | No        |           | Advisor Commen |
| Brennan    | Childress    |                | 12               | No                      | No        |           | Advisor Commen |
| Lincoln    | Nichols      |                | 11               | Yes                     | No        |           | Advisor Commen |
| Kennedy    | Childress    |                | 12               | Yes                     | No        |           | Advisor Commen |
| Isaac      | Jarboe       |                | 11               | No                      | No        |           | Advisor Commen |
| jessica    | manion       |                | 10               | Yes                     | Yes 0     |           | Advisor Commen |
| Shelby     | Pierce       |                | 10               | Yes                     | No        |           | Advisor Commen |
| Payton     | Abney        |                | 10               | Yes                     | Yes b     |           | Advisor Commen |
| Dathanial  | Troublefield | Thane          | 9                | Yes                     | Yes b     |           | Advisor Commen |
| Hannah     | Baxter       |                | 12               | Yes                     | No        |           | Advisor Commen |
| Shanna     | McClung      |                | 11               | Yes                     | Yes 🎁     |           | Advisor Commen |
| Zack       | Bratcher     | Zack           | 9                | No                      | Yes b     |           | Advisor Commen |
| Chloe      | Cox          |                | 9                | Yes                     | Yes 101   |           | Advisor Commen |
| Matthew    | Loughran     |                | 9                | Yes                     | Yes 🎁     |           | Advisor Commen |
| Ailes      | Hornbeck     |                | 9                | Yes                     | Yes b     |           | Advisor Commer |
| Ella       | Robinson     |                | 9                | Yes                     | Yes 📙     |           | Advisor Commer |

Roster

First Name

This space is to review pertinent information and to provide any updates necessary for the success of the conference, (i.e. is this student recently injured, diagnosed, or otherwise requiring of additional support from KY YMCA staff?) When finished with your review, simply exit the screen. All updates are autosaved.

 $\bigcirc$ 

### **Medical Conditions** Comment Allergies Airborne Nut Allergy Allergies Nut Allergy Comment allergic to sulfa drugs **Dietary Restrictions** Vegatarian Gluten Free Dietary Vegan Religious Observances Dietary Comment **Other comments** Add a comment...

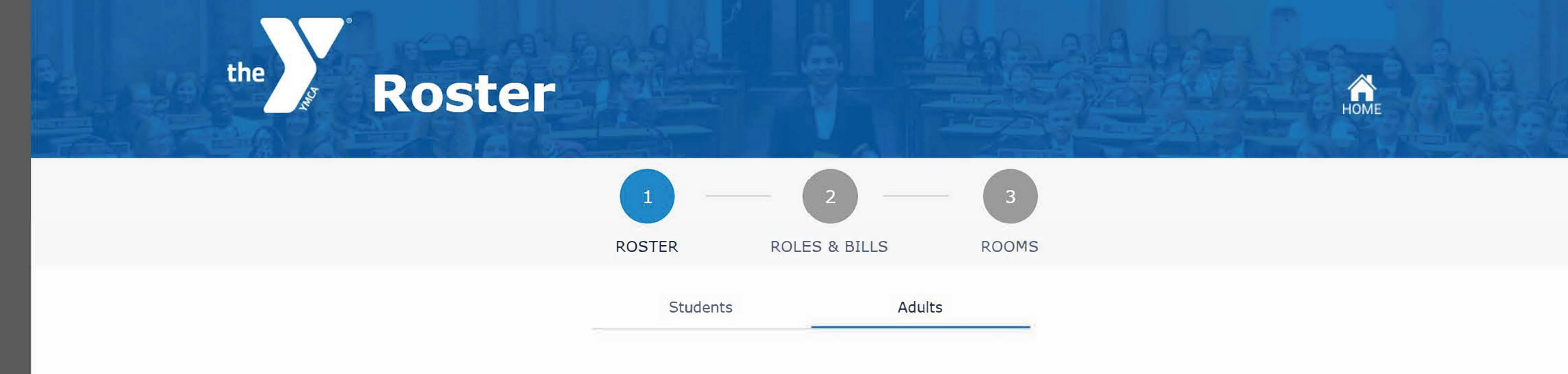

Please select the adults attednding KYA from the following roster list. You can only select adults who have submitted registration form.

| You currently have 2 adult hecked as attending. |           |                |           |    |           |           |                 |
|-------------------------------------------------|-----------|----------------|-----------|----|-----------|-----------|-----------------|
| First Name                                      | Last Name | Preferred Name | Туре      |    | Info Form | Attending |                 |
| Kelli                                           | Hall      |                | Advisor   | :  | Yes       | •         | Advisor Comment |
| Lisa                                            | Skaggs    |                | Chaperone | \$ | Yes 関     | ~         | Advisor Comment |
|                                                 |           |                | NEXT      |    |           |           |                 |

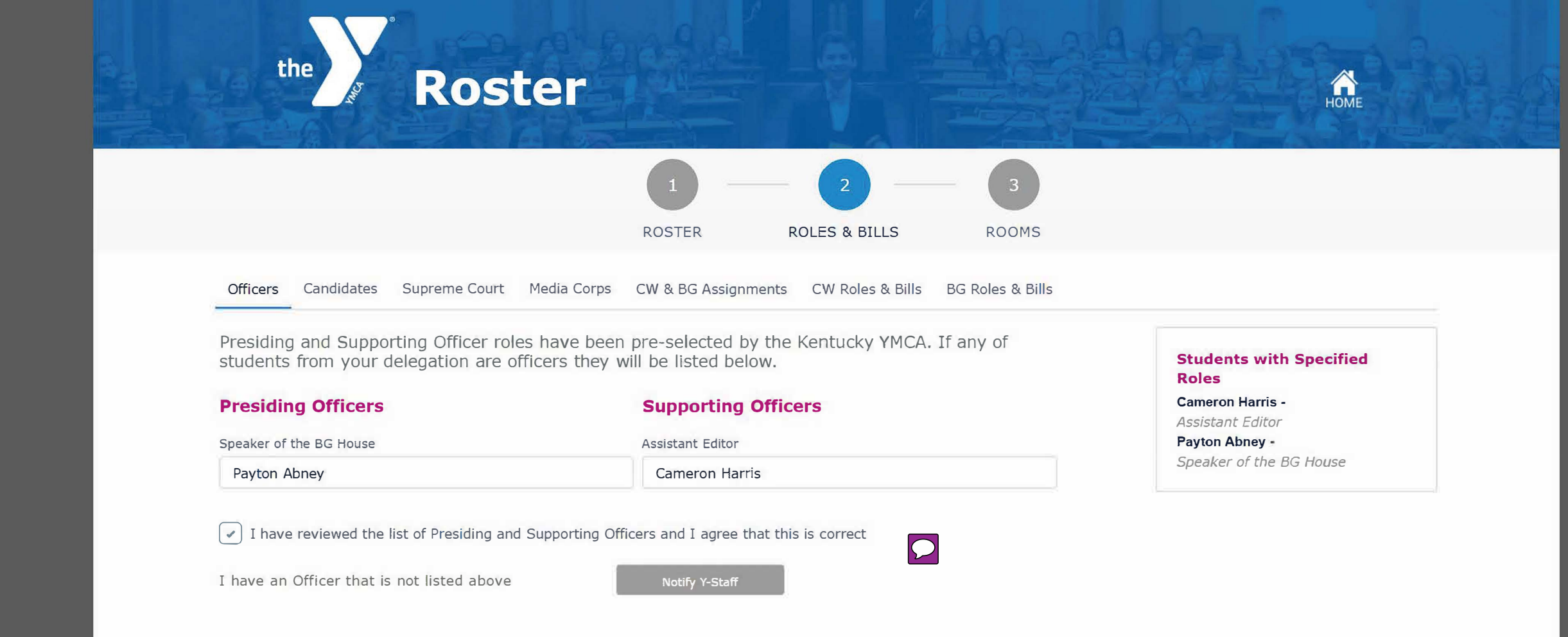

NEXT

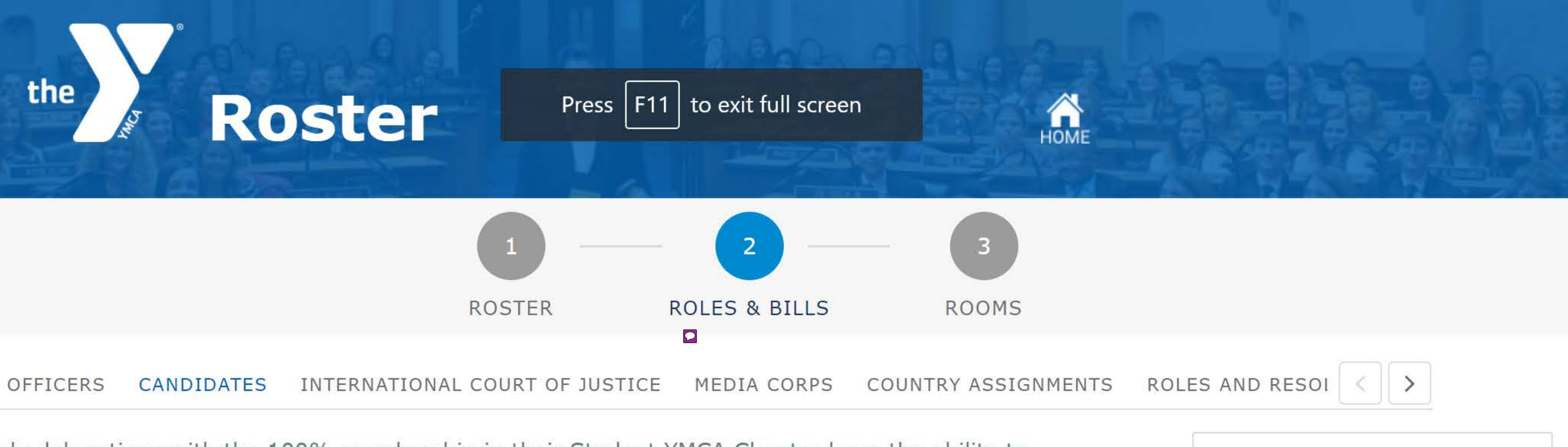

nly delegations with the 100% membership in their Student YMCA Chapter have the ability to select Commonwealth and Bluegrass candidates. Candidate roles are optional.

# **Presiding Officer Candidate**

Only students from 11th grade who have attended three KY YMCA conferences including at least one KUNA can be selected for this role. Students selected will receive an email with further instructions once your registration is submitted.

Presiding Officer Candidate

No Preference

Our delegation will NOT fill a Candidate role

|   | $\bigcirc$ |
|---|------------|
| • |            |
|   |            |

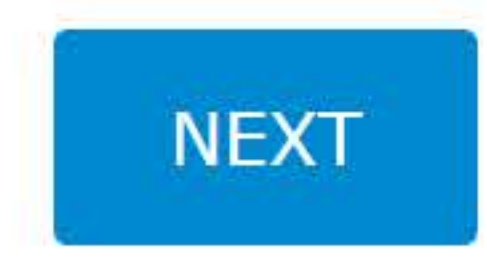

## Students with Specified Roles

 $\bigcirc$ 

Jackson Dinga -Parliamentarian 1 Amy Depaz -

Advocate 1

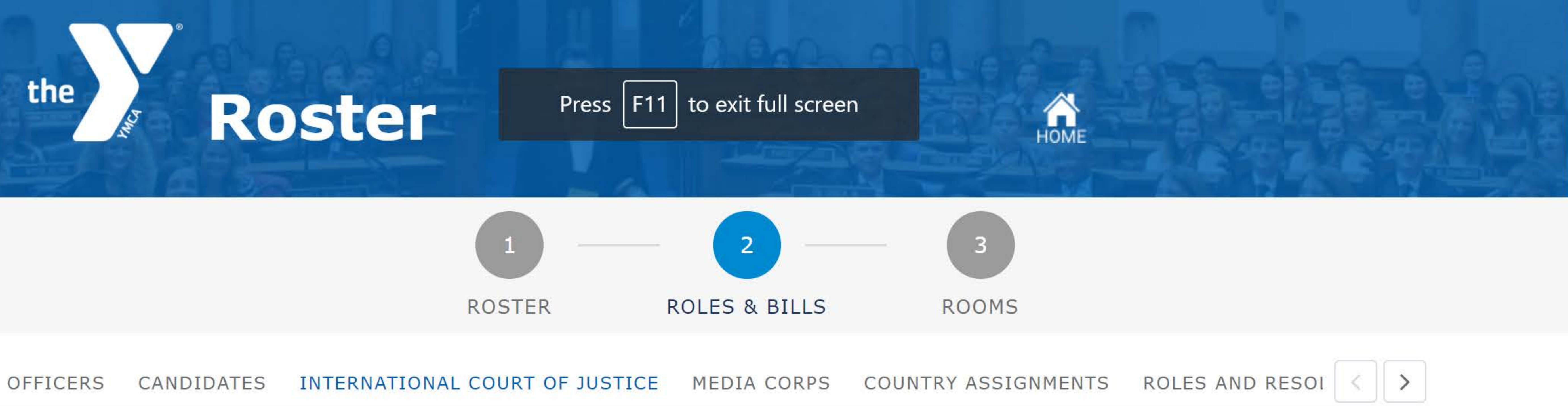

You can have up to three International Court of Justice advocates from your delegation. Only students from grades 10th, 11th or 12th can be selected for the ICJ program and prior experience at KUNA is highly recommended. Only eligible students for these roles will show under each dropdown field. You and your selected students will receive an email with further instructions regarding this role.

Advocate

Amy Depaz

Advocate

No Preference

|   | Advocate      |  |
|---|---------------|--|
|   | No Preference |  |
|   |               |  |
|   |               |  |
| • |               |  |
|   |               |  |
|   |               |  |
|   |               |  |

NEXT

 $\bigcirc$ 

## **Students with Specified** Roles

Jackson Dinga -Parliamentarian 1 Amy Depaz -Advocate 1

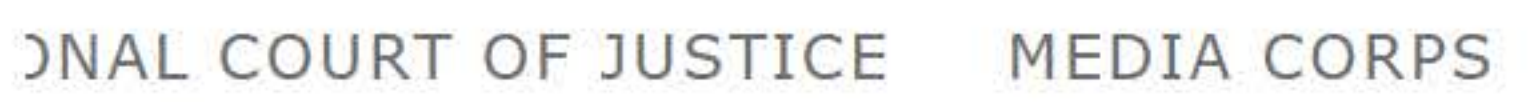

the

Countries can be represented by up to 30 ambassadors and have a minimum representation of one ambassador. For every multiple of 15+1 ambassadors, delegations can add another country and therefore another resolution. ?

| Student           | Grade | <b>Assemblies Attended</b> | Country         |
|-------------------|-------|----------------------------|-----------------|
| Cheyanne Baze     | 12    | 2                          | New Zealand     |
| Chloe Banaszak    | 10    | 1                          | United States 🔻 |
| Elizabeth Morgan  | 10    | 1                          | New Zealand 💌   |
| Haedin Goldsmith  | 10    | 4                          | United States   |
| Jake Bailey       | 12    | 6                          | United States 🔻 |
| Joy Board         | 11    | 1                          | New Zealand     |
| Kaitlyn Pitchford | 11    | 1                          | United States   |
| Kayleigh Macumber | 10    | 4                          | New Zealand     |

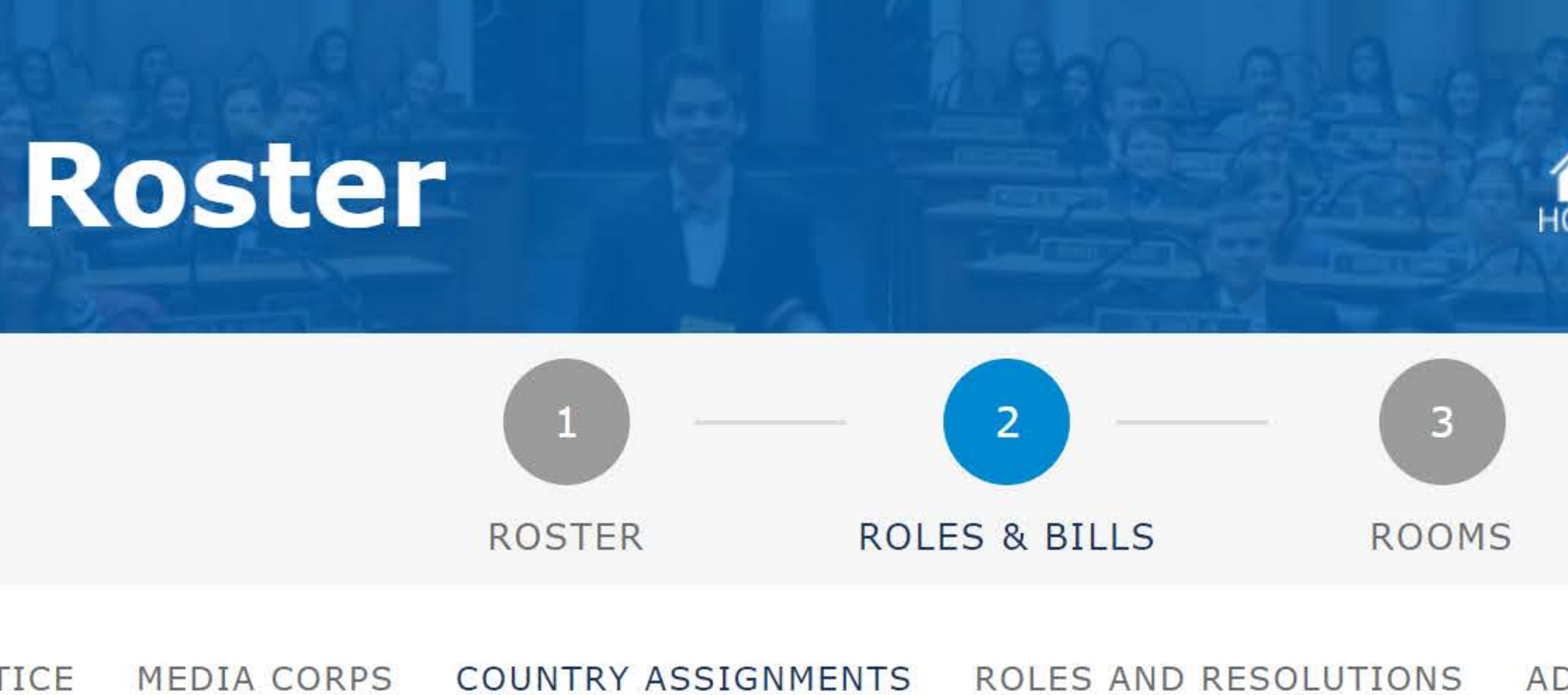

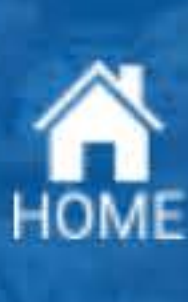

# ADDITIONAL OPPORTUNITIES

- **Students with Specified** Roles
- Jackson Dinga -Parliamentarian 1 Amy Depaz -Advocate 1
- $\bigcirc$

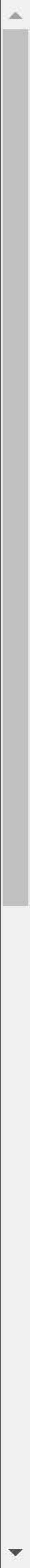

| Our | delegation | will | NOT | fill | a | Parliam |
|-----|------------|------|-----|------|---|---------|
|     |            |      |     |      |   |         |

# **New Zealand Resolution**

Security Council Member

Joy Board

Sign Bearer

Elizabeth Morgan

Sponsor

Elizabeth Morgan

Sponsor

No Preference

**Resolution Title** 

**Resolution Title** 

# Preambulatory

Clauses ? Verdana 12 Whereas, the front seat is broken. Whereas, the axle is dragging.

### Operational Clauses

Verdana 12 1. You cannot ride in my little red wagon.

2. A whole lot louder and a whole lot worse.

# **United States Resolution**

Security Council Member

Jake Bailey

# nentarian role

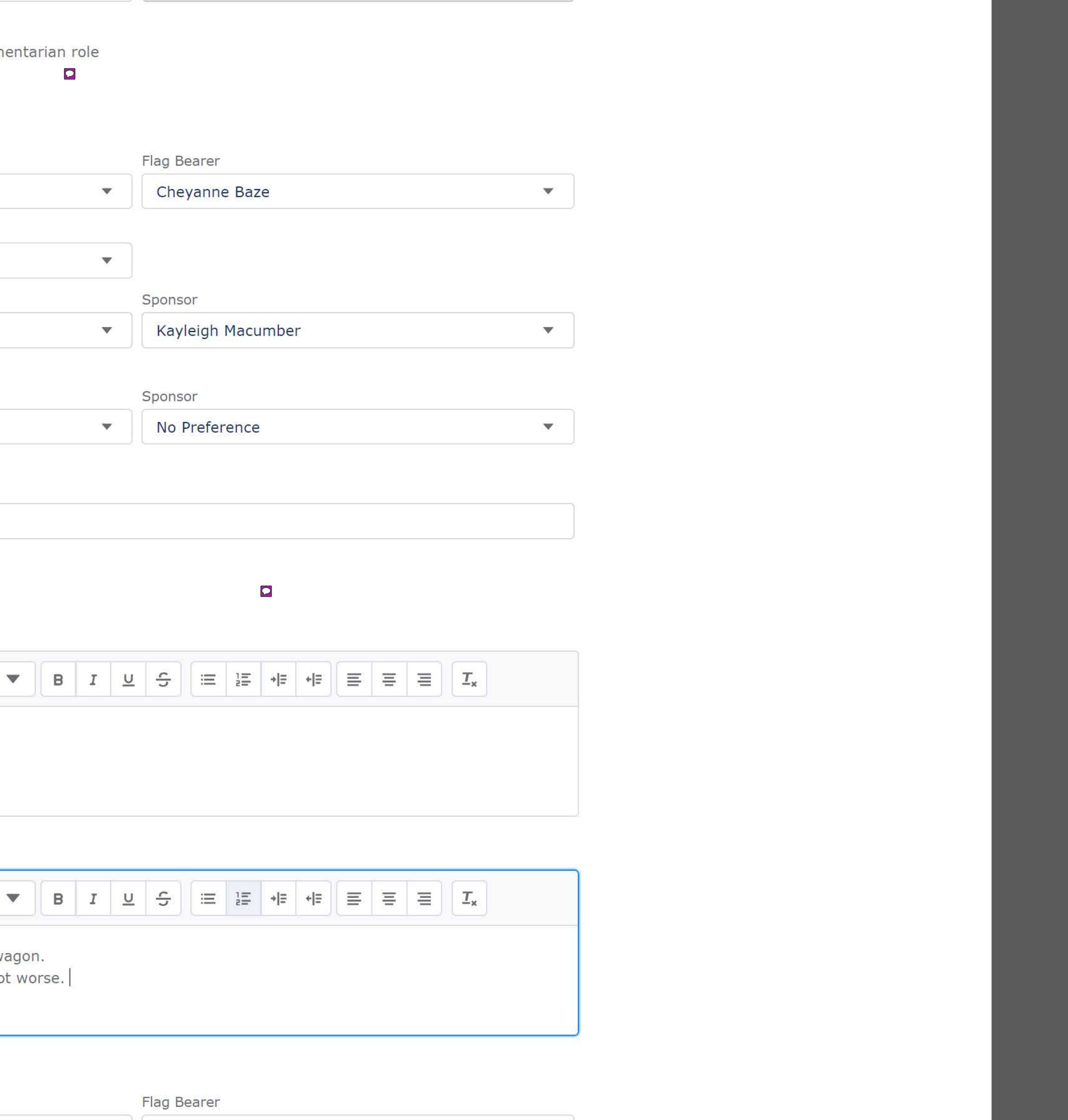

V

| • | Chloe Banaszak |  |
|---|----------------|--|
|   |                |  |

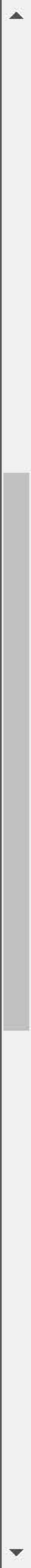

# **Global Village**

Booth options

Full-Size (8x10)

Are you bringing a pop-up tent?

No

Special Booth Accommodations

Examples: height, power outlets, adjacer guarantee any special accommodations.

Worker 1

Cheyanne Baze

Worker 2

Chloe Banaszak

Worker 3

Jake Bailey

Worker 4

No Preference

## **Conference Life Commitee**

Please nominate one senior from your delegati Commitee.

Joy Board

# International stage

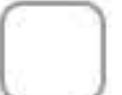

I am interested in submitting an Inter

Please explain your delegations proposed perfo

International Stage Description

| nt to a wall, etc. We cannot                 |   |
|----------------------------------------------|---|
|                                              |   |
|                                              |   |
|                                              |   |
|                                              |   |
|                                              |   |
|                                              |   |
|                                              |   |
|                                              |   |
|                                              |   |
|                                              |   |
|                                              |   |
| tion to serve on the Conference Life         |   |
|                                              |   |
|                                              |   |
|                                              |   |
| national Stage proposal for approval. ?      |   |
| formance and cultural/educational relevance. |   |
|                                              | * |
|                                              |   |

Please note: Y-Staff has the discretion to determine what may be inappropriate or offensive.

## **Students with Specified** Roles

Jackson Dinga -Parliamentarian 1 Amy Depaz -Advocate 1

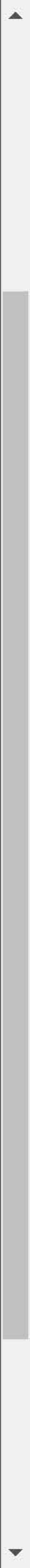

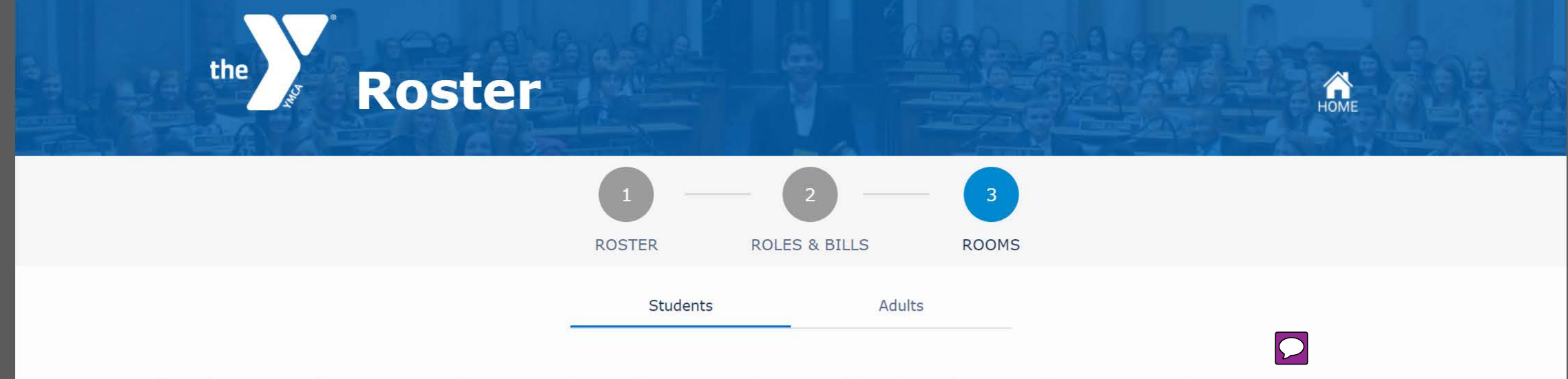

If you have more than one room of ONLY 3 students of a given gender, you will be charged an extra \$150 per 3-student room.

- Select a room gender
  Select students for each room
  Add/remove rooms as needed. You can also add up to 1 roll-away bed per room.

| Room 1                               |   | Room 2                               |    |
|--------------------------------------|---|--------------------------------------|----|
| Gender                               |   | Gender                               |    |
| Male                                 | ŧ | Male                                 | \$ |
| Student 1                            |   | Student 1                            |    |
| Cameron Harris                       | • | Jackson Parker                       | •  |
| Student 2                            |   | Student 2                            |    |
|                                      | • |                                      | •  |
| Student 3                            |   | Student 3                            |    |
|                                      | • |                                      | •  |
| Student 4                            |   | Student 4                            |    |
|                                      | • |                                      | •  |
| Rooming Needs and Requests           |   | Rooming Needs and Requests           |    |
| Adjoining Room 2 with Jackson Parker |   | Adjoining Room 1 with Cameron Harris |    |

### Add Roll-Away Bed

### Add Roll-Away Bed

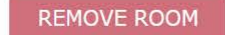

### REMOVE ROOM

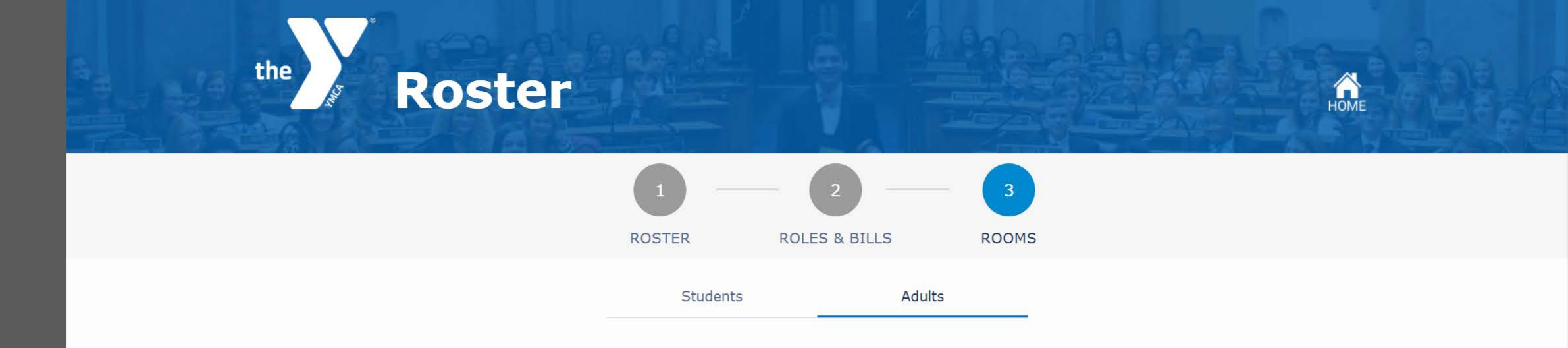

Adults sharing rooms will be charged \$135 per person. Private rooms are charged \$200 per person. Any shared room with only one adult will be paired with an adult from another delegation.

- Select advisor to each room.
  Add/remove rooms as needed.

|                            | Room 1      | _           |            |
|----------------------------|-------------|-------------|------------|
| Room Type                  |             | <b>&gt;</b> |            |
| Shared                     |             | \$          |            |
| Shared                     |             |             |            |
| Private                    |             |             |            |
|                            |             | •           | G          |
| Rooming Needs and Requests |             |             | ADD A ROOM |
| Note                       |             |             |            |
|                            | REMOVE ROOM |             |            |
|                            |             |             |            |
|                            |             | NEXT        |            |

# **Registration Summary**

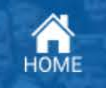

### **Student Fees**

the

| 22 Registered Member Students @ \$240 each    | \$5280 |
|-----------------------------------------------|--------|
| 0 Registered Nonmembers @ \$240 each          | \$0    |
| 0 Additional Rooms of 3 Students @ \$150 each | \$0    |
| Student Financial Assistance                  | -\$80  |
|                                               |        |

Student Fees Subtotal \$ 5200

 $\bigcirc$ 

### **Advisor Fees**

| 1 Shared Rooms @ \$ 135 each  | \$135 |
|-------------------------------|-------|
| 0 Private Rooms @ \$ 200 each | \$0   |
|                               |       |

Fees Subtotal \$ 135

### Discounts

|         | Discount Subtotal                                                                                                    | -\$ 355    |
|---------|----------------------------------------------------------------------------------------------------|------------|
|         | The Kentucky YMCA provides buses to and from the Capitol on the second day of the assembly which is included in the registration fee. If any member of your delegation will be using separate transportation on the second day, \$5 per person will be deducted |            |
| 0       | Number of delegates or advisors NOT using KY YMCA buses                                                                                                    | -\$ C      |
| \$10 di | scount per students if registration and fees are received (by September 19, 2017)                                                                                                    | -\$<br>220 |
| \$135 ( | discount per group of 15 students if registration and fees are received (by September 19, 2017)                                                                                                    | -9<br>135  |

Your Assembly Registration will not be complete until payment has been received. Please hit submit registration to view your final invoice on the next page.

**Total Fees \$** \$ 4980